## Укутайтесь в плед, налейте себе горячий кофе и зайдите на инстанс Bankro.TECH!

Время знакомиться с осенними обновлениями!

#### Мониторинг

• Резолютивная часть и публикация полного текста судебного акта

- Автоматизация
  - Карточка лота с основной информацией по лоту
  - Инфографика и подсказки в карточке торгов
    Раздел «Документы» в карточке лота
  - Файлы собрания
  - Теперь отчеты могут строиться в структуре проектов
  - Изменение ответственного в обособленном споре
  - при изменении ответственного в исходном деле • Добавление комментариев к папкам с документами

#### Мониторинг

# Резолютивная часть и публикация полного текста судебного акта

Теперь в системе четко видно разницу между событиями, связанными с изданием резолютивной части и изданием определения в полном объеме.

События, созданные при появлении резолютивной части определения, будут содержать информацию о введении процедуры.

События, созданные при появлении полного определения, будут называться «Акт о введении/ завершении процедуры в отношении данного контрагента», в скобках будет выводиться пояснение «полный текст».

| 00:00 | ПРОЦЕДУРА | Акт о введении наблюдения в отношении ОБЩЕСТВО С<br>ОГРАНИЧЕННОЙ ОТВЕТСТВЕННОСТЬЮ "АКАДЕМИЯ" (полный<br>текст) | A45-18300/2021 | • |
|-------|-----------|----------------------------------------------------------------------------------------------------|----------------|---|
| 00:00 | ПРОЦЕДУРА | В отношении ОБЩЕСТВО С ОГРАНИЧЕННОЙ<br>ОТВЕТСТВЕННОСТЬЮ "АКАДЕМИЯ" введено наблюдение                          | A45-18300/2021 | : |

Выделение данных актов в системе критически важно, так как они имеют разные юридические последствия. С момента вынесения резолютивной части процедура считается введенной, а с момента издания определения в полном объеме исчисляется срок судебного.

#### Автоматизация

## Карточка лота с основной информацией по лоту

Теперь всю основную информацию по лоту можно просматривать в удобном формате прямо в Bankro.TECH!

Вам будет доступна основная информация об имуществе, входящем в лот и статусе торгов.

| ≡ | лот №1<br>Загородные дома<br>Дело №4345345345 |                     |                                   |   | 0 🏾 |
|---|-----------------------------------------------|---------------------|-----------------------------------|---|-----|
|   | <b>ОБЩЕЕ</b> ДОКУМЕНТЫ                        |                     |                                   | : |     |
|   | Основное                                      |                     |                                   |   |     |
|   | Тип лота<br>Загородные дома                   |                     | Начальная цена<br>1 134 535 345 ₽ |   |     |
|   | Номер лота<br>1                               | Статус<br>не продан | Лучшая цена<br>1 134 535 344 ₽    |   |     |
|   | Залогодержатель                               |                     |                                   |   |     |

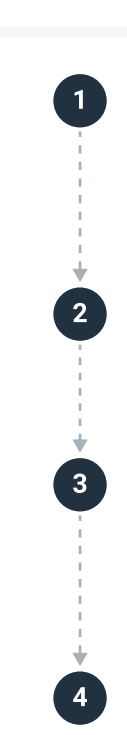

Как посмотреть карточку лота?

Войдите на https://sber.bankro.tech (инстанс Сбербанка) и авторизуйтесь (логин —это адрес Вашей электронной почты в Sigma, пароль Вы должны были установить, когда получили приглашение зарегистрироваться в Bankro.TECH).

В левом меню на черном фоне выберите раздел «Дела», перейдите к интересующему Вас делу из списка дел, на которые Сбербанк подписан.

В конкретном деле выберите в верхнем меню вкладку «Торги». Вы увидите список сообщений о торгах. Выбрав из списка сообщение и нажав на «+», Вы развернете список лотов, которые на этих торгах выставлены.

Нажав на название лота, Вы откроете карточку лота с его подробным описанием.

В карточке **лота можно ознакомиться с условиями и сроками торгов**, текущим статусом и описанием лота, **а также результатами завершившихся торгов**.

| Условия текущих торгов                                       |                          |                                         |                                                      |                       |                         |       |
|--------------------------------------------------------------|--------------------------|-----------------------------------------|------------------------------------------------------|-----------------------|-------------------------|-------|
| Наименование ЭТП<br>https:\\ssylka.na.vneshniy.resurs        |                          | Этап торгов<br>Первый                   |                                                      | Вид торгов<br>Аукцион |                         |       |
| Форма подачи предложений о цене<br>Открытая                  |                          |                                         | Задаток<br>6 444 548 798 ₽                           |                       | Единица задатка<br>₽    |       |
| Форма торгов<br>Открытые                                     |                          |                                         | Шаг аукциона<br>10%                                  |                       | Единица шага<br>процент |       |
|                                                              |                          |                                         |                                                      |                       |                         |       |
| Сроки текущих торгов                                         |                          |                                         |                                                      |                       |                         |       |
| Дата начала приёма заявок Дата оконч<br>26.03.2020 26.03.202 |                          | Дата окончания приёма зая<br>26.03.2020 | Дата окончания приёма заявок Дата<br>26.03.2020 26.0 |                       | торгов                  |       |
| Время начала приёма заявок Время оконча<br>13:10 13:10       |                          | Время окончания приёма за<br>13:10      | аявок                                                | Время начал<br>13:10  | а торгов                |       |
| Дата окончания торгов<br>26.03.2020                          | Дата подпи<br>26.03.2020 | сания купли-продажи<br>)                | Договор купли-продаж                                 | и.docx                |                         | ± ⊚ × |
|                                                              |                          |                                         |                                                      |                       |                         |       |
| Текущий статус лота                                          |                          |                                         |                                                      |                       |                         |       |
| Наименование сообщения<br>Объявление о результате торгов     |                          |                                         |                                                      |                       |                         |       |

| Номер сообщения<br>12346354875                                                                                                    | Состояние торгов<br>Завершены                                                    |                                                                    | Дата сообщения<br>26.03.2020                                                                    |
|----------------------------------------------------------------------------------------------------|----------------------------------------------------------------------------------|--------------------------------------------------------------------|-------------------------------------------------------------------------------------------------|
|                                                                                                    |                                                                                  |                                                                    |                                                                                                 |
| Результаты торгов                                                                                                    |                                                                                  |                                                                    |                                                                                                 |
| Тип участника<br>Победитель                                                                                                    | ИНН участника<br>12346354875                                                     |                                                                    | ОГРН/ОГРНИП участника<br>12346354875                                                            |
| ФИО участника\название компании<br>Каледин Юрий Владимирович                                                                                                    |                                                                                  | Адрес участника<br>ул. Московское шоссе 1                          |                                                                                                 |
|                                                                                                    |                                                                                  |                                                                    |                                                                                                 |
| Описание лота                                                                                                    |                                                                                  |                                                                    |                                                                                                 |
| Текст описания<br>Лот — единица купли-продажи во время торгов н<br>определённый заранее объём товара в натуралы<br>контракта, совершаемых во время торгов, устана<br>торговли. | а аукционах, биржах. Разм<br>ном выражении. Стандарт<br>явливается правилами аук | еру лота соответствует<br>ный размер сделки,<br>ционной и биржевой | Комментарий пользователя<br>Лот — единица покупли-дажи во время торгов<br>на аукционах, биржах. |

Не выходя из карточки лота, можно узнать правила подачи заявок.

| Правила подачи заявок                                                                                                    |                                                              |
|----------------------------------------------------------------------------------------------------|--------------------------------------------------------------|
| Текст правил подачи заявок<br>Для участия в торгах лицу необходимо пройти регистра-цию на сайте электронной торговой<br>площадки. www: bepspb.ru K участию в торгах допускаются физические и юридиче-ские лица,<br>своевременно подавшие Оператору электронной площадки заявки на участие в торгах и<br>представившие надле-жащим образом оформленные документы в соответствии с пе-речнем,<br>объявленным в информационном сообщении, в течение 25 (двадцати пяти) рабочих дней со дня<br>опубликования и размещения сообщения о проведении торгов. Для участия в торгах лицу<br>необходимо пройти регистрацию на сайте электронной торговой площадки. Заявитель<br>представляет оператору электронной площадки заявку. Заявка на участие в электронном<br>аукционе подается на русском языке, состоит из двух частей и направляется участником<br>аук-циона оператору электронной площадки в форме двух элек-тронных документов. Указанные<br>электронные документы по-даются одновременно. Все документы, входящие в состав заявки на<br>участие в элек-тронном аукционе, должны иметь четко читаемый текст. Сведения, содержащиеся<br>в заявке на участие в электронном аукционе, не должны допускать двусмысленных толкований.<br>Первая часть заявки на участие в аукционе в дукционе в должна со-держать следующую информацию: а)<br>обязательство участника открытых торгов соблюдать требо-вания, указанные в сообщении о | Комментарий пользователя<br>В описании ошибка. Не В2В, а В2С |

Пользователь может **самостоятельно отредактировать раздел «Залогодержатель»** в блоке «Основное», а также **добавить свои комментарии** к блокам «Правила подачи заявок», «Описание лота» и «Договор купли-продажи».

| Из блока «Текущий статус лота» можно<br>в один клик <b>перейти к исходной</b> | Текущий статус лота          |   |
|-------------------------------------------------------------------------------|------------------------------|---|
| <b>публикации ЕФРСБ</b> . Просто нажмите                                      | Наименование сообщения       |   |
| на синюю стрелку в квадрате рядом                                             | Сообщение о результах торгов |   |
| с номером сообщения.                                                          | Номер сообщения<br>6691054   | Z |

В карточке лота также можно **отследить всю историю изменений лота**. Данная информация содержится в последнем блоке «История изменений». Для того, чтобы перейти к исходным сообщениям ЕФРСБ нужно нажать на стрелку рядом с номером сообщения.

| История изменений |                 |                  |                               |
|-------------------|-----------------|------------------|-------------------------------|
| Дата сообщения    | Номер сообщения | Состояние торгов | Наименование сообщения        |
| 20.05.2021        | 6691054         | Завершены        | Сообщение о результате торгов |
| Дата сообщения    | Номер сообщения | Состояние торгов | Наименование сообщения        |
| 26.03.2021        | 6403029         | Объявлены        | Сообщение о изменении объяв   |
| Дата сообщения    | Номер сообщения | Состояние торгов | Наименование сообщения        |
| 26.03.2021        | 6402238         | Объявлены        | Сообщение о проведении торгов |

### Инфографика и подсказки в карточке торгов

Теперь вам не нужно переходить в ЕФРСБ, чтобы понять, что происходит с лотом. Мы разработали систему значков, которые размещаются перед названием лота и отражают его реальный статус. Ниже приведен список значений.

- ? статус неизвестен
- × не состоялись
- состоялись
- 1 продано единственному участнику
- составлено за собой

Но не волнуйтесь, если вы не запомните все сразу! Наведите курсор мыши на значок, и через секунду на экране появится подсказка в текстовой форме.

| Торги                                                                                               | Результаты<br>торгов | Заключен<br>договор | Начальная цена ₽ | Цена продажи ₽ |
|----------------------------------------------------------------------------------------------------|----------------------|---------------------|------------------|----------------|
| — Торги №6342235 от 22.03.2021 • 2 лота                                                             |                      |                     |                  |                |
| Я Лот №1 • Правила требования на краткосрочные договорные обязательства (дебиторская задолженность) | 11.05.2021           | -                   | 1 641 980,37     | -              |
| Вования на краткосрочные договорные обязательства (дебиторская задолженность)                       | 11.05.2021           | -                   | 19 166 749,73    | -              |
| — Торги №3905506 от 28.06.2019 • 1 лот                                                              |                      |                     |                  |                |
| В Лот №1 • Правила требования на краткосрочные договорные обязательства (дебиторская задолженность) | 07.10.2019           | -                   | 143 891 567,53   | -              |

Обновление доступно во вкладке «Торги» карточки дела.

#### Раздел «Документы» в карточке лота:

В данном разделе будут отображаться все документы, связанные с лотом.

Документы можно фильтровать по «автору», «дате получения», «типу».

Чтобы быстро найти нужный документ можно воспользоваться опцией «Поиск».

| лот№1<br>Правила требования на кра<br>№А41-17368.2019 | аткосрочные долговы     | е обязательст  |             |
|-------------------------------------------------------|-------------------------|----------------|-------------|
| общее документы                                       |                         |                |             |
| Тип Дата получения Автор Q Поиск                      |                         |                |             |
| 🖿 › Документы лота                                    |                         |                | 0<br>0<br>0 |
| Название 💻                                            | Тип                     | Дата получения |             |
| 👿 Сообщение номер: 6930842 Дого                       | Файл из сообщения ЕФРСБ | 02 июля 2021   | AM :        |

Документы можно найти в отдельной вкладке на карточке каждого лота.

## Файлы собрания

Тип Дата получения Автор

5

Теперь прямо в Bankro.TECH будут доступны все файлы, относящиеся к собранию или комитету кредиторов и опубликованные в сообщениях ЕФРСБ.

Вы также можете добавить собственные документы при необходимости.

| №A41-17368.2019                   |  |
|-----------------------------------|--|
| Собрание кредиторов от 16.06.2021 |  |
| 16 июня 2021                      |  |
|                                   |  |
|                                   |  |

**Q** Поиск

| 🖿 > Документы собрания          |                         |                |    | • |
|---------------------------------|-------------------------|----------------|----|---|
| Название 😑                      | Тип                     | Дата получения |    |   |
| 📕 Сообщение номер: 6865731 прот | Файл из сообщения ЕФРСБ | 21 июня 2021   | AM | : |
|                                 |                         |                |    |   |
| Как посмотреть докум            | енты собрания?          |                |    |   |

Войдите на https://sber.bankro.tech (инстанс Сбербанка) и авторизуйтесь.

В левом меню на черном фоне выберите раздел «Дела», перейдите к интересующему Вас делу из списка дел, на которые Сбербанк подписан.

Выберите в конкретном деле в верхнем меню вкладку «Собрания».

Нажав на конкретное собрание, Вы откроете карточка этого собрания со всеми подробностями.

Выбрав в верхнем меню вкладку документы, Вы увидите все опубликованные документы по этому собранию.

### Теперь отчеты могут строиться в структуре проектов

Это стало возможным, благодаря опции вывода названий папок и подпапок со структурными подразделениями (ТБ, ГОСБ и т.д.), проектами и делами в отчет. Данное обновление будет полезно для любых организаций с обширной филиальной сетью и холдинговых компаний: структуру организации можно привязать к структуре папок, подпапок и проектов, что позволяет не только формировать качественные отчеты, но и распределить права доступа.

| обновлен 23 сентября 2021<br>Отчёт по папкам                  |                  |              |                     | -li       |
|---------------------------------------------------------------|------------------|--------------|---------------------|-----------|
| отчёт <b>параметры</b> общий доступ                           |                  |              |                     | :         |
| Общая информация                                              |                  |              |                     |           |
| Название отчета<br>Отчёт по папкам                            |                  | Добавить фай | л                   | U         |
| Описание                                                      |                  |              |                     |           |
| Колонки                                                       |                  |              |                     | :         |
| Тип поля                                                      | Название колонки | Ширина       | Формат              |           |
| Папка / Данные по папкам / Наименование корневой папки        | По умолчанию     | 4            | Уникальные значе    | :         |
| Папка / Данные по папкам / Наименование папки первого уровная | По умолчанию     | 4            | О Все значения      |           |
| Папка / Данные по папкам / Наименование папки первого уровная | По умолчанию     | 4            | О Количество всех з | начений   |
| Добавить колонку                                              |                  |              | Уникальные значе    | ения      |
|                                                               |                  |              | OTMEHA              | СОХРАНИТЬ |
| Фильтрация                                                    |                  |              |                     |           |
| Добавить фильтр                                               |                  |              |                     |           |

| Как с | Как создать отчет со структурой папок?                                              |  |  |  |
|-------|-------------------------------------------------------------------------------------|--|--|--|
| 1     | Войдите на https://sber.bankro.tech (инстанс Сбербанка) и авторизуйтесь.            |  |  |  |
| 2     | В левом меню на черном фоне выберите раздел «Отчеты».                               |  |  |  |
| 3     | Нажмите «+», и выберите опцию «Создать отчет» во всплывающем меню.                  |  |  |  |
| 4     | Введите название, которое Вы выбрали для нового отчета.                             |  |  |  |
| 5     | Перейдите в блок «Колонки» и нажмите «Добавить колонку».                            |  |  |  |
| 6     | Нажмите на «+» напротив «Папка» в выпадающем меню.                                  |  |  |  |
| 7     | Далее нажмите на «+» напротив «Данные по папкам».                                   |  |  |  |
| 8     | Выберите корневую папку.                                                            |  |  |  |
| 9     | Таким же образом можно выбрать папки других уровней. Именно они<br>попадут в отчет. |  |  |  |
| 10    | Нажмите на значок сохранения в правом нижнем углу.                                  |  |  |  |
|       |                                                                                     |  |  |  |
|       |                                                                                     |  |  |  |

Для корректного отображения данных в сформированном отчете перейдите в папку параметры, в блок «Колонки» и напротив корневой папки смените формат на «уникальные значения». Затем снова нажмите на значок сохранения в правом нижнем углу.

# Изменение ответственного в обособленном споре при изменении ответственного в исходном деле

Теперь при изменении ответственного в исходном деле автоматически будет меняться ответственный в обособленных спорах, связанных с этим делом. Это упрощает процедуру введения в курс дела новых членов команды.

**Пример:** До изменения Ирина была ответственной как по основному делу, так и по обособленным спорам.

| Дело                                   |                                 |                                           |              |
|----------------------------------------|---------------------------------|-------------------------------------------|--------------|
| Проект 🗸                               |                                 | Тип дела<br>Банкротство организаций и КФХ | $\checkmark$ |
| Название дела<br>Банкротство ОБ        | Название дела<br>А45-18300/2021 | Ответственный<br>Митякова Ирина           | ~            |
| <mark>Должник</mark><br>ООО "АКАДЕМИЯ" |                                 |                                           |              |
| Описание                               |                                 |                                           | •            |
|                                        |                                 |                                           |              |

| Дело                            |                                   |                                          |
|---------------------------------|-----------------------------------|------------------------------------------|
| Проект                          | $\sim$                            | Тип дела<br>О включении требования в РТК |
| Название дела<br>000 "ЮКОН-М".0 | Название дела<br>А45-18300-3/2021 | Ответственный<br>Митякова Ирина          |
|                                 |                                   |                                          |

После изменения ответственного в основном деле на Екатерину, аналогичное изменение ответственного произошло и в обособленном споре о включении требования в РТК.

| <b>ДЕЛО</b> СОБЫТИЯ                                    | УЧАСТНИКИ ЗАДАЧИ | ДОКУМЕНТЫ ЕЩЕ                             | :  |
|--------------------------------------------------------|------------------|-------------------------------------------|----|
| Заявление                                              | Проце Инве       | ест Торги и Зав                           | ep |
| Дело                                                   |                  |                                           |    |
| Проект                                                 | $\sim$           | Тип дела<br>Банкротство организаций и КФХ | ~  |
| Название делаНазвание дела000 "ЮКОН-М".ОА45-18300/2021 |                  | Ответственный<br>Титова Екатерина         |    |
| <mark>Должник</mark><br>ООО "АКАДЕМИЯ"                 |                  |                                           |    |
| Описание                                               |                  |                                           | •  |

## Банкротство ОБЩЕСТВО С ОГРАНИЧЕННОЙ ОТВЕТСТВЕННОСТЬЮ "АКАДЕМ... ООО "ЮКОН-М".О включении требования в... О включении требования в РТК

| ДЕЛО                           | СОБЫТИЯ                                                  | участники | ЗАДАЧИ                            | документы               | ЕЩЕ              | • |
|--------------------------------|----------------------------------------------------------|-----------|-----------------------------------|-------------------------|------------------|---|
|                                |                                                          |           |                                   |                         |                  |   |
| Дело                           |                                                          |           |                                   |                         |                  |   |
| Проект                         |                                                          |           | $\sim$                            | Тип дела<br>О включении | требования в РТК | ~ |
| <mark>Названи</mark><br>000 "Ю | Название делаНазвание дела000 "ЮКОН-М".ОА45-18300-3/2021 |           | Ответственный<br>Титова Екатерина |                         | ~                |   |
| <mark>Заявите</mark><br>000 "Ю | ль<br>)КОН-М"                                            |           |                                   |                         |                  |   |
| Описан                         | ие                                                       |           |                                   |                         |                  |   |

## Как поменять ответственного по делу в основном деле и обособленных спорах одновременно?

Войдите на https://sber.bankro.tech (инстанс Сбербанка) и авторизуйтесь.

В левом меню на черном фоне выберите раздел «Дела» и найдите там необходимое дело.

Перейдите в карточку дела.

1

2

\* 3 \* 4

**5 • 6**  В блоке «Дело» нажмите на стрелку рядом с фамилией ответственного, в выпадающем меню откроется список пользователей инстанса.

Выберите нового ответственного по делу.

В правом нижнем углу нажмите кнопку с изображением дискеты, чтобы сохранить свой выбор.

#### і Обращаем внимание!

 если при изменении ответственного обособленный спор открыт в другой вкладке браузера, то изменения отразятся только после обновления страницы;

 если в одном из обособленных споров ответственный был изменён ранее, то изменение ответственного лица в исходном деле на него не повлияет.

### Добавление комментариев к папкам с документами

Для повышения удобства использования каталога документов по делу мы предусмотрели возможность пользователей добавлять комментарии к папкам с документами, чтобы проще было искать нужные папки и документы.

| 🔁 Жалобы на АУ                  | Папка дела             | - (MM) :                       |
|---------------------------------|------------------------|--------------------------------|
| 🔁 Конкурсная масса              | Папка дела             | - (MM) :                       |
| 🔁 Обособленные споры            | Папка дела             | Загрузить файлы                |
| 🔁 Отчеты                        | Папка дела             | Добавить комментарий к папке   |
| 🔁 Работа с банками              | Папка дела             | Сформировать файл из шабло >   |
| 🔁 Работа с дебиторами           | Папка дела             | Общий доступ                   |
| 🔁 Работа с должником            | Папка дела             | Переименовать                  |
| Работа с привлеченными специа   | Папка дела             | Переместить в папку >          |
| 🔁 Собрания                      | Папка дела             | Удалить папку >                |
| 🔁 Требования                    | Папка дела             | Скачать архив папки            |
| 🛅 Папка по делу                 | Папка                  | - (m)                          |
| 📕 Ввести наблюдение, Признать т | Определение (резолютие | вная часть) 06 сент. 2021 мм : |

Чтобы добавить комментарий, нажмите на три точки справа от названия папки и выберите опцию «Добавить комментарий к папке».